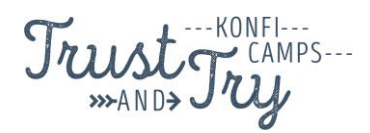

# TOOL HANDBUCH KONFICAMPS 2021

| Tool /<br>Programm | Ziel                                                                                                    | Einsatzgebiet                                                                                                    | Voraussetzungen                                                                                                    |
|--------------------|----------------------------------------------------------------------------------------------------|----------------------------------------------------------------------------------------------------|----------------------------------------------------------------------------------------------------|
| Zoom               | Gemeinsames Live-Event<br>mit der Möglichkeit alle<br>Gruppen sichtbar werden zu<br>lassen.                                                                                                    | Welcome Abend (Mi.<br>Abend)<br>Abschluss Gala (Sa. Abend)                                                                                                    | Laptop<br>Beamer<br>Webcam (leihen wir<br>euch aus)<br>Mikrofon (leihen wir<br>euch aus)                                                                                 |
| YouTube            | Möglichkeit zeitversetzt das<br>Frühstücksfernsehen zum<br>Start der<br>Vormittagseinheiten zu<br>schauen.                                                                                        | Frühstücksfernsehen (Do, Fr,<br>Sa)                                                                                                    | Laptop<br>Beamer                                                                                                    |
| Mentimeter         | Möglichkeit die Challenges<br>im Mittwoch- und Samstag<br>Abendprogramm<br>mitzuspielen                                                                                                    | Welcome Abend (Mi.<br>Abend)<br>Abschluss Gala (Sa. Abend)                                                                                                    | Ein Endgerät mit WLAN<br>pro Bezugsgruppe.<br>Keine App notwendig.<br>Über <u>www.menti.com</u><br>und einem Code<br>können sich die<br>Gruppen dazuschalten.            |
| Slack              | Möglichkeit schnell und<br>unkompliziert miteinander<br>zu kommunizieren                                                                                                    | Für alle Teamer:innen<br>(sowohl in Wittenberg als<br>auch dezentral) die<br>Möglichkeit sich<br>miteinander auszutauschen.<br>Besonders für Medien- und<br>Technikteam                                                                                                    | Für Teamer:innen<br>- Account<br>erstellen<br>- Möglichkeit<br>App auf dem<br>Smartphone zu<br>installieren                                                              |
| Actionbound        | Möglichkeit einen<br>interaktiven Zugang zu<br>verschiedenen Inhalten zu<br>bekommen.<br>Reduktion der haptischen<br>Materialien, die im Vorfeld<br>vorbereitet und angeschafft<br>werden müssen. | <ul> <li>Wittenberg:         <ul> <li>Workshop Flucht<br/>(Global Day)</li> <li>Workshop<br/>Klimagerechtigkeit<br/>(Global Day)</li> </ul> </li> <li>Dezentral:         <ul> <li>Lutherverschwörung</li> <li>Workshop Flucht<br/>(Global Day)</li> <li>Workshop Flucht<br/>(Global Day)</li> <li>Workshop<br/>Klimagerechtigkeit<br/>(Global Day)</li> </ul> </li> </ul> | Empfehlung:<br>Alle Konfis und<br>Teamer:innen laden<br>sich die App, wenn<br>möglich herunter.<br>Im Vorfeld können die<br>Bounds bereits<br>heruntergeladen<br>werden. |

| Cloud | Möglichkeit Fotos und<br>Filmclips<br>datenschutzkonform zu<br>teilen | - | MedienTeam | Smartphone, Laptop,<br>Internet |
|-------|-----------------------------------------------------------------------|---|------------|---------------------------------|
|       |                                                                       |   |            |                                 |

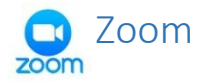

Zoom ist ein Webinar- und Videokonferenztool aus der USA. Die KonfiCamps nutzen einen Zoom-Raum, der EKD datenschutzkonform ist, da nur Server in Deutschland genutzt werden.

Wir wollen Zoom für das Liveprogramm am Mittwoch- und Samstagabend nutzen, um alle teilnehmenden Gruppen sichtbar werden zu lassen. Hierfür müsst ihr nur den Link für Zoom anklicken und auf diese Weise dem Meeting beitreten.

Die Zoomlinks findet ihr sowohl im internen Bereich als auch in einer Linkübersicht, die wir kurz vor dem Campstart veröffentlichen.

Wir empfehlen eine Person, die die Koordination am PC, z.B. Stummschaltung aufheben übernimmt.

Neben einem Laptop und einem Beamer, den ihr benötigt, schicken wir euch im Vorfeld in einem Paket eine Webcam und Mikrofon zu, was die Aufnahme der Gruppen deutlich verbessert. Abhängig der Gruppengröße sind auch zwei oder drei Webcams mit jeweiligem Laptop sinnvoll.

Für die dezentralen KonfiCamps ist die Standard-Einstellung:

- Kamera an für die Sichtbarkeit
- Stummschalten, um Rückkopplungen zu vermeiden.

# YouTube

YouTube ist die weltweit größte Videoplattform. Über einen privaten, nicht öffentlichen Link habt ihr die Möglichkeit live beim Frühstücksfernsehen (Donnerstag, Freitag, Samstag jeweils um 09:00 Uhr) dabei zu sein. Dabei wird die Aufnahme anschließend auch über diesen Linkabrufbar sein, sodass ihr zeitlich ungebunden seid.

Die Links findet ihr im internen Bereich oder auf der Linkliste, die wir kurz vor dem Camp veröffentlichen.

Für die Umsetzung benötigt ihr nur Laptop, Beamer, Internet und vermutlich eine Lautsprecherbox für den Laptop, um die Tonqualität zu verbessern.

## Mentimeter

Mentimeter ist ein Tool für ein Echtzeit Feedback, welches sowohl via App (Mentimeter) oder über einen Browser mit dem Link www.menti.com

Dieses Tool wird Mittwoch und Samstagabend bei den Challenges zum Einsatz kommen. Mithilfe eines Codes leitet das Tool dann durch die verschiedenen Challenges. Auf diese Weise können die Bezugsgruppen miteinander agieren.

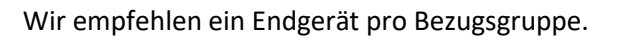

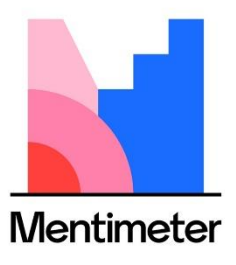

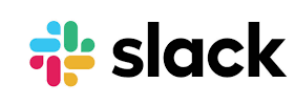

### Slack

Slack ist ein digitaler Workspace, wo alle Mitglieder alias Teamer:innen an einem Projekt alias Camp miteinander arbeiten und vor allem kommunizieren können.

Es gibt drei Kommunikationswege bei Slack:

- Offene Channels:
  - Channels sind Gruppen, wo alle Gruppenmitglieder alle Nachrichten lesen können.
     Hier können die Teamer:innen die für sie interessierten Channels eigenständig beitreten
- Geschlossene Channels:
  - Wenn ihr z.B. mit euren Teamer:innen Slack auch zur Vorbereitung nutzen möchtet, könnt ihr euch eine geschlossene Gruppen erstellen. Hier fügt ihr die Teamer:innen eigenständig hinzu und kein Außenstehende:r kann der Gruppe beitreten.
- Direktnachrichten:
  - Alle Teamer:innen, der Campleitung, dem Infopoint könnt ihr Direktnachrichten schicken.

| Vorteile:                                                                                                    | Nachteile:                                                                                                    |
|----------------------------------------------------------------------------------------------------|----------------------------------------------------------------------------------------------------|
| <ul> <li>Alle Teamer:innen können miteinander<br/>kommunizieren ohne alle Kontaktdaten<br/>miteinander zu tauschen.</li> <li>Alle Teamer:innen können nur den Gruppen<br/>beitreten, die sie interessieren und bekommen<br/>nicht alles an allen Stellen mit.</li> <li>Auch für die Wittenberger Teamer:innen hat es<br/>den Vorteil, dass die Zusammenfassung der<br/>Ansagen hier gut noch einmal geteilt werden<br/>können.</li> </ul> | Slack erfüllt nicht den EKD<br>Datenschutzvorgaben und deswegen<br>bitten wir euch, keine sensiblen<br>Daten, z.B. Kontaktdaten, Fotos, etc.<br>über das Tool zu senden! |

| - | Ihr könnt Slack auch für eure eigene          |  |
|---|-----------------------------------------------|--|
|   | Vorbereitung mit den Teamer:innen nutzen und  |  |
|   | erstellt euch hier einen geschlossen Channel. |  |

## Schritt 1 – Account erstellen:

 Mithilfe eines Einladungslink (den aktuellen Einladungslink findet ihr im Internen Bereich und zum PreCamp) könnt ihr dem Workspace beitreten, hierfür müsst ihr eine E-Mailadresse angeben, die ihr auch bestätigen via E-Mail bestätigen müsst (Checkt eurer E-Mail und klickt auf "Jetzt beitreten")

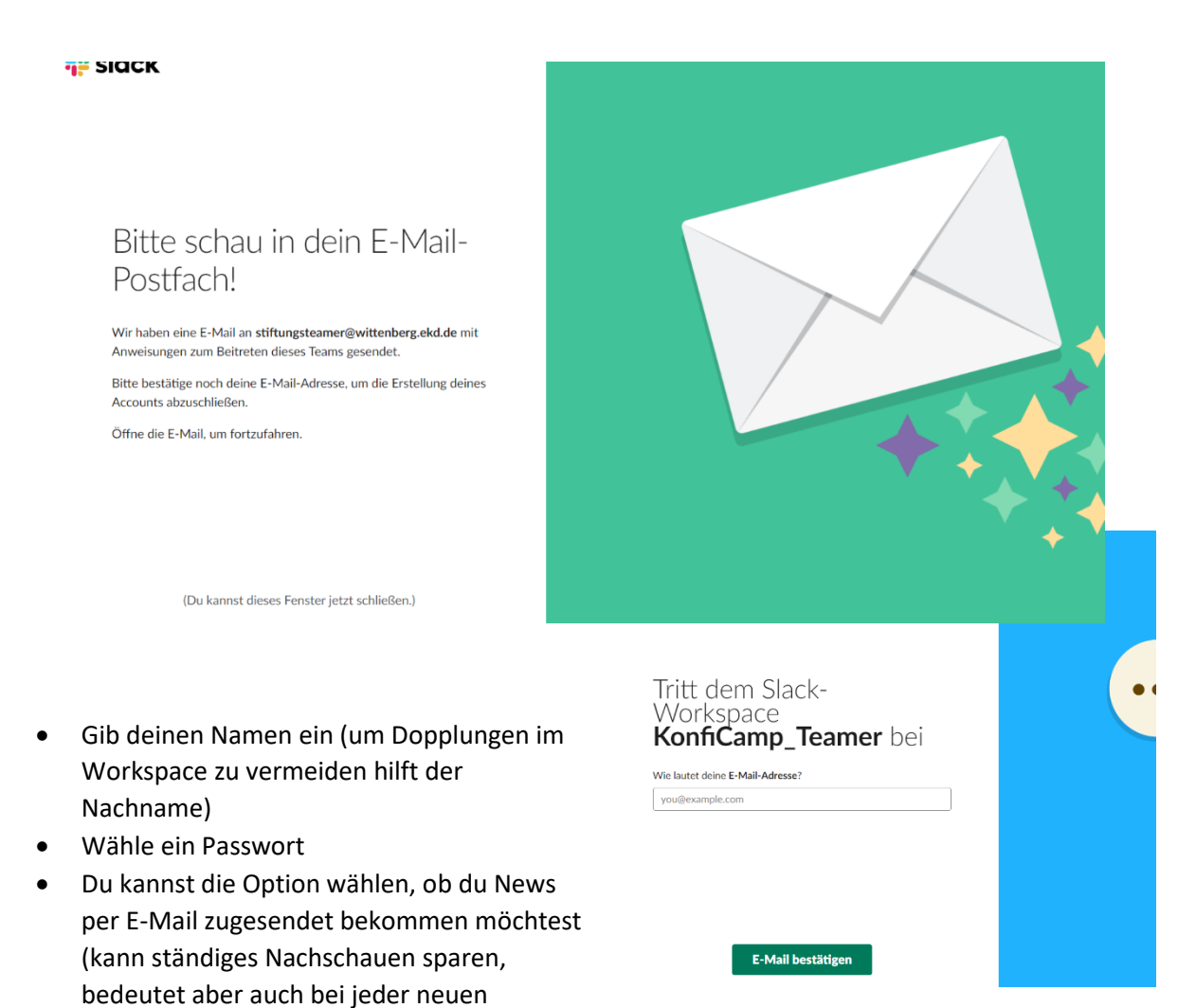

Nachricht eine neue E-Mail): Wir empfehlen die App Slack, die es sowohl für Laptop, Tablets und Smartphones (Android und iOS) gibt.

| Dem Slack-Workspace<br>KonfiCamp_Teamer beitreten                              |  |  |
|--------------------------------------------------------------------------------|--|--|
| Vollständiger Name                                                             |  |  |
| Vollständiger Name                                                             |  |  |
| Dein Name wird bei den von dir gesendeten Nachrichten angezeigt.               |  |  |
| Passwort (erforderlich)                                                        |  |  |
| Passwort                                                                       |  |  |
| Dürfen wir dir Tipps, Neuigkeiten und Angebote zu Slack per E-<br>Mail senden? |  |  |
| Da, klar!                                                                      |  |  |
| Nein, danke.                                                                   |  |  |
| Account erstellen                                                              |  |  |
| Indem du fortfährst erklärst du dich mit unseren                               |  |  |

Richtlinie einverstanden.

Nutzungsbedingungen für Benutzer, unserer Datenschutzrichtlinie und unserer Cookie-

- Herzlichen Glückwunsch! Du bist Mitglied in unserem Workspace
- Slack heißt dich Willkommen und führt dich durch den Anfang.

| KonfiCamp_Te > D<br>• TestStifT<br>Los geht's<br>Zuerst: Nachricht senden | Willkommen bei Slack<br>Fangen wir mit der Einrichtung an! Führe die folgenden Schritte aus, um deine Leute zu finden, hallo zu sagen und alles einzurichten.<br>0 von 6 abgeschlossen |                                |  |  |
|---------------------------------------------------------------------------|----------------------------------------------------------------------------------------------------|--------------------------------|--|--|
| Channels ④<br># allgemein<br># zufällig                                   | <b>1</b> Sende eine Nachricht an ein Team-Mitglied und sage Hallo.                                                                                                    | Nachricht senden               |  |  |
| Direktnachrichten                                                         | 2 Füge ein Profilfoto hinzu, damit deine Team-Mitglieder wissen, wer wer ist.                                                                                                    | Foto hinzufügen                |  |  |
| + Leute einladen                                                          | 3 Lass dich benachrichtigen, wenn ein Team-Mitglied dir eine Nachricht schickt oder deinen Namen erwähnt.                                                                              | Benachrichtigungen einschalten |  |  |
|                                                                           | In den Channels deines Teams siehst du, <b>worüber die Leute reden</b> .                                                                                                    | Channels browsen               |  |  |
|                                                                           | 5 Lade die Desktop-App herunter, um im Handumdrehen wieder zurück zu Slack zu wechseln                                                                                                 | Hol dir Slack für Windows      |  |  |

#### Schritt 2 – Die wichtigsten Funktionen

Auf der linken Seite findest du bei Slack das Menüboard:

- Channels:
  - Du bist automatisch Mitglied in den Channels #allgemein und #precamp
  - Klicke auf Channels, um Mitglied in weiteren Channels zu werden. Slack zeigt dir die Übersicht unserer Channels
  - (Klicke auf das Plus um einen neuen Channel zu erstellen)
  - Klicke z. B. auf den Channel #allgemein, um die alten Nachrichten lesen zu können und selber eine Nachricht zu schreiben
- Direktnachrichten
  - Klicke auf das Plus, um nach einem Mitglied zu suchen, dem du gerne eine Nachricht senden möchtest

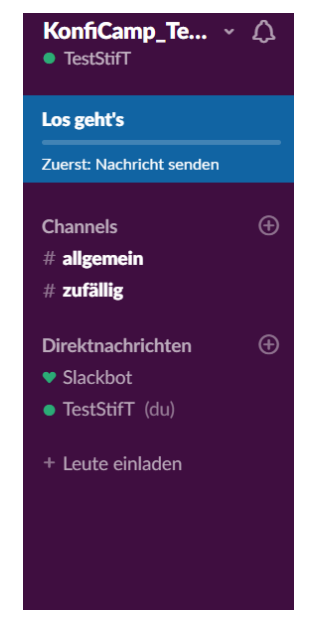

Wenn du einen Channel oder Direktnachricht auf der linken Seite auswählst, kannst du direkt eine Nachricht schreiben. Wenn der Channel im Menüband dick eingefärbt ist (s. o.) gibt es eine neue Nachricht, die du noch nicht gelesen hast.

#### Schritt 3: Wähle deine Channels aus:

Abhängig deiner Interessen und Zuständigkeiten kannst du die entsprechenden Channels auswählen und beitreten:

Klicke hierfür auf das Plus neben Channels im Menüband und wähle Channels durchsuchen aus, gebe den für dich interessanten Channel aus und trete ihm bei. Ab diesem Zeitpunkt wirst du benachrichtig, sobald eine neue Nachricht hier geschrieben wurde.

#### Channelübersicht:

Automatisch seid ihr bereits in diesen beiden Channel drinnen:

- #allgemein
- #precamp

#### Spezifische Channels:

- #medien
- #technik
- #lutherverschwoerung
- #andachten
- #sternenzeit
- #liveprogramm

#### Global Day:

- o #ws-fairkleidung
- #ws-flucht
- o #ws-gfk
- #ws-klimagerechtigkeit

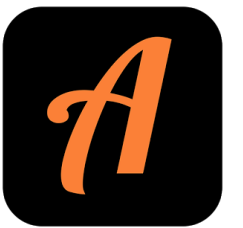

# Actionbound

Entwickelt von ehemaligen Teamer:innen aus der kirchlichen Jugendarbeit ist Actionbound eine gute Möglichkeit Materialien und Programmpunkte interaktiv aufzubereiten.

Hierfür empfehlen wir allen Konfis und Teamer:innen die App im Vorfeld herunterzuladen.

Dabei funktionieren alle Programmpunkte selbst erklärend, da ihr für alle Bounds von uns QR Codes bekommt, die über den Button "Code scannen" gescannt werden und dann geht es direkt los!

Der Actionbound kommt wie folgt in Einsatz:

- Dezentrale KonfiCamps
  - Lutherverschwörung (Do. Abend)
  - o Global Day Workshop
    - Planspiel Flucht
      - Klimagerechtigkeit
- KonfiCamps in Wittenberg
  - o Global Day Workshop
    - Planspiel Flucht
    - Klimagerechtigkeit

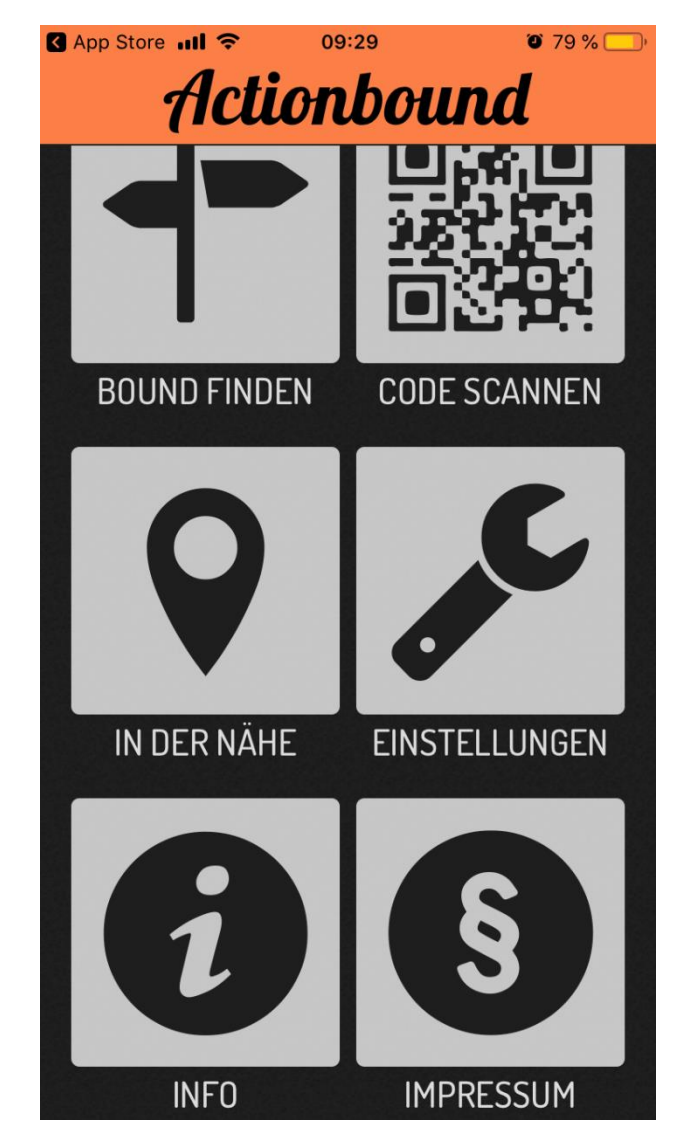

# Cloud

Gerade bemühen wir uns noch um eine gute datenschutzkonforme Cloud, wo besonders das MedienTeam Fotos und Filmclips hochladen kann.